# 実験「計算機の設計」におけるFPGA使用法

# 1 はじめに

実験「計算機の設計」において、設計した CPU を FPGA 上に実装し、動作検証を行うための方法を解 説します。

今回、動作検証を行うための方法として、プログラム終了後、メモリの特定のアドレスの内容を FPGA ボード上の 7 セグメント LED に表示させるという方法を考えました。

### 2 手順

CPU の設計を行なった後に、FPGA 上に実装するための手順は以下のようになります。

- 1. ダウンロードケーブルのドライバインストール
- 2. 動作検証のための CPU の改変、モジュールの追加
- 3. ピンアサインの設定
- 4. FPGA **にダウンロード**

## **3** 手順解説

以下、それぞれの手順について解説します。

#### 3.1 ダウンロードケーブルのドライバインストール

以下の URL を参照して、ドライバをインストールしてください。 http://altimanet.com/pdf/altera/tool/driver\_bb\_v20.pdf

#### 3.2 動作検証のための CPU の改変、モジュールの追加

動作検証の際にいくつかの CPU の改変、およびモジュールの追加が必要となります。 以下のような改変が必要となります。

- run 信号を自動的に与える
- wait 状態でデータバスにメモリの内容を出力する
- 出力データを7セグメント LED で表示するためのデコーダおよび LED 表示の切り換えを行う モジュールの作成

これより、それぞれの改変、追加方法を示していきます。

run 信号を自動的に与える

まず、run 信号を自動的に与えるように改変します。

当初、ボード上のスイッチから run 信号を与えようとしたのですが、run 信号が長く入りすぎ、思うように動作しませんでした。そのため、このように改変を行いました。

```
______ 改変部分 —
```

```
入力の run をコメントアウトし、run を NODE として定義する。
run:NODE;
そして、run が0の時にプログラムが開始するように stage_d の入力を run の反転とする。
そして、スイッチから reset を与えるため、各モジュールの reset も reset の反転とする。(スイッチを
押した際に入力が0となるため)
stage.(clk,reset,run) = (clk,!reset,!run);
pc.(clk,reset) = (clk,!reset);
reg.(clk,reset) = (clk,!reset);
alu.(clk,reset) = (clk,!reset);
run 信号を読み取ってプログラムが開始したところで run が1となり、以降ずっと1になっているよ
うに以下の記述を加える。
IF run == B"0" & fetcha THEN
run = B''1'';
ELSIF run == B"1" THEN
run = B''1'';
END IF;
```

wait 状態でデータバスにメモリの内容を出力する

```
プログラムが終了し、wait 状態になった際にメモリの値が読み出せるように改変を行います。
```

—— 改変部分 —

```
wait 状態時にアドレスを切り換えるために、新たな制御信号を NODE として定義する。
ここでは、新たな制御信号を led2ad とする。
led2ad : NODE;
led2ad = GND;
そして、wait 状態でメモリからデータを読み出すことができるように以下の記述を加える。
IF wait THEN
ram2data = B"1";
led2ad = B"1";
END IF;
```

モジュールの追加

今回使用した FPGA ボードには 6 個の 7 セグメント LED があり、それぞれの LED に対応する信号が 0 のとき、セグメントデータに対応する数字が表示されます。

そのため、一定のクロックごとに LED の選択信号とセグメントパターンを切り換えることでメモリの内容を7セグメント LED に表示させるモジュールを作成しました。

追加モジュールは入力としてクロック、リセット、データバスのデータが与えられ、セグメントパターン、7 セグメント LED の選択信号、読み出したいメモリのアドレスを出力します。

```
―――― 追加モジュール 1/2 ――
```

```
--8 ビットカウンタをクロック数計測のため再利用--
INCLUDE "counter_d";
_____
               SUBDESIGN decode_d
(
clk,reset : INPUT;
in[7..0] : INPUT;
out[7..0],se1[5..0],ad[7..0]: OUTPUT;--それぞれセグメントパターン、選択信号、アドレス--
)
VARIABLE
counter : counter_d;
r[5..0] : DFF;--選択信号保持用のレジスタとして使用--
BEGIN
counter.(clk,reset) = (clk,reset);
r[].(clk,clrn) = (clk,!reset);
sel[] = r[].q;
--256 クロックごとに点灯する LED を切り換える--
IF counter.out[] == B"11111111" THEN
CASE r[].q IS
WHEN B"000000" => r[].d = B"011111";
WHEN B"011111" => r[].d = B"101111";
WHEN B"101111" => r[].d = B"110111";
WHEN B"110111" => r[].d = B"111011";
WHEN B''111011'' \Rightarrow r[].d = B''011111'';
END CASE;
ELSE
r[].d = r[].q;
END IF;
_____
次項に続く
```

```
--7 セグメント LED デコーダ部分。4 ビットのデータを一つの7 セグメント LED で表示する。--
IF r[].q == B"101111" # r[].q == B"111011" THEN
CASE in[7..4] IS
WHEN 0 => out[] = B"00111111";
WHEN 1 => out[] = B"00000110";
WHEN 2 => out[] = B"01011011";
WHEN 3 => out[] = B"01001111";
WHEN 4 => out[] = B"01100110";
WHEN 5 => out[] = B"01101101";
WHEN 6 => out[] = B"01111101";
WHEN 7 => out[] = B"00000111";
WHEN 8 => out[] = B"011111111";
WHEN 9 => out[] = B"01101111";
WHEN 10 => out[] = B"01110111";
WHEN 11 => out[] = B"01111100";
WHEN 12 => out[] = B"01011000";
WHEN 13 => out[] = B"01011110";
WHEN 14 => out[] = B"01111001";
WHEN 15 => out[] = B"01110001";
END CASE;
END IF;
IF r[].q == B"011111" # r[].q == B"110111" THEN
CASE in[3..0] IS
上記と同内容のため省略
END CASE;
END IF;
_____
--読み出すアドレスの切り換え--
IF r[].q == B"011111" # r[].q == B"101111" THEN
ad[] = B"00101001";--読み出したいアドレス 1--
END IF;
IF r[].q == B"110111" # r[].q == B"111011" THEN
ad[] = B"00101000";--読み出したいアドレス 2--
END IF;
-----
END;
```

— 追加モジュール 2/2 —

次に、このモジュールを導入するための CPU の改変部分を示します。

```
——— 改変部分 —
まず、作成したモジュール追加する。
INCLUDE "decode_d.inc";
decode : decode_d;
次に、セグメントパターンと選択信号を出力として追加し、アドレスとデータの出力は使用しないの
でコメントアウトしておく。
--address_out[7..0] : OUTPUT;
--data_out[7..0] : BIDIR;
led_out[7..0],led_sel[5..0] : OUTPUT;
そして、追加モジュールのポートの接続と、不要な部分のコメントアウトを行う。
--address_out[] = address[];
--data_out[] = data[];
address[] = decode.ad[] & led2ad;
decode.in[] = data[];
led_out[] = decode.out[];
led_sel[] = decode.sel[];
```

追加、改変部分は以上です。

5/7

#### 3.3 ピンアサインの設定

次に、ピンアサインの設定を行います。

作成した CPU をコンパイルすると、適当なピンにアサインが行われます。ここでは、出力を決まったピンにするための設定方法を示します。

まず、コンパイルを行なった後に、トップメニューの  $Max+plusII \rightarrow Floorplan Editer を選択し、Floorplan Editer を起動してください。最後にコンパイルを行なった際のアサイン設定が表示されます。ここで、図 1 の位置をクリックすると、現在のアサイン設定が表示されます。まだアサイン設定を行っていないため、すべての部分が白く表示されます。$ 

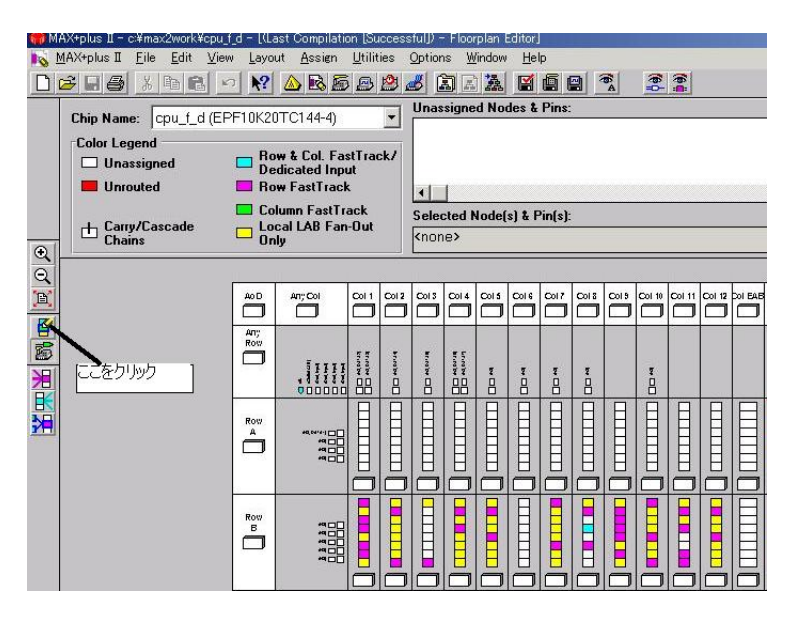

☑ 1: Floorplan Editer

次に、トップメニューの Assign  $\rightarrow$  Pin/Location/Chip 選択します。すると、図 2 のように表示され、ピンアサインの設定ができます。

| Top of Hierarchy: c:\max2work\cpu_f.dtdf         Node Name:       [ck:         Chip Name:       cpu_f.d         Chip Resource       © En:         © En:       55 Signed Cases):         C LOZOCZEC       © Colugn:         C LABZEAB:       © Colugn:         C LABZEAB:       © Colugn:         Esisting Pin/Location/Chip Assignments:         Elik - chip = cpu_f.d:       Output Pin = 38         Fetcha > chip = cpu_f.d:       Output Pin = 38         Fetcha > chip = cpu_f.d:       Output Pin = 38         Fetcha > chip = cpu_f.d:       Output Pin = 38         Fetcha > chip = cpu_f.d:       Output Pin = 10         Ede_outl > chip = cpu_f.d:       Output Pin = 10         Ede_outl > chip = cpu_f.d:       Output Pin = 10         Ede_outl > chip = cpu_f.d:       Output Pin = 10         Ede_outl > chip = cpu_f.d:       Output Pin = 10         Ede_outl > chip = cpu_f.d:       Output Pin = 10         Ede_outl > chip = cpu_f.d:       Output Pin = 10         Ede_outl > chip = cpu_f.d:       Output Pin = 10                                                                                                    | br.ns/be [] |  |                                                                                                    | I II X                                                     | ¥ | <b>1</b> |
|----------------------------------------------------------------------------------------------------|-------------|--|----------------------------------------------------------------------------------------------------|------------------------------------------------------------|---|----------|
| Chip Resource       Pin Type (Only for Special Cases):       Input ▼       Search         CLADC/EC       ▼ Clowgn:       ▲ Assign Device       Assign Device         CLAB/EAB:       ▼ Colugn:       ▲ Assign Device         CLAB/EAB:       ▼ Colugn:       ▲ Assign Device         Existing Pin/Location/Chip Assignments:       Show Byried         Clk> chip = cpu _ f.d; Dutput Pin = 35       Soft By-         Clk> chip = cpu _ f.d; Dutput Pin = 37       Change         I ed_outl > chip = cpu _ f.d; Dutput Pin = 37       Change         I ed_outl > chip = cpu _ f.d; Dutput Pin = 10       ▼         I ed_outl > chip = cpu _ f.d; Dutput Pin = 10       ▼                                                                                                    |             |  | <u></u> K<br>                                                                                                    |                                                            |   |          |
| C Angwhere on this Chip     Soft By     Soft By     Soft By     C Node Name     C Honge     C Assignments     Soft By     C Node Name     C Assignment     C Assignment     Soft By     C Node Name     C Assignment     C Assignment     C As |             |  | Chip Hesource  C En: 55 Pin Lype (Only for Input  C LC/IOC/EC  C A C Row  C LAB/EAB: C Column:                                                                                                    | Search                                                     |   |          |
|                                                                                                    |             |  | C Anywhere on this Chip<br>Existing Pin/Location/Chip Assignments:<br>dik > chip = cpu [ d; Output Pin = 35<br>fetcha > chip = cpu [ d; Output Pin = 33<br>fetcha > chip = cpu [ d; Output Pin = 37<br>led_out1 > chip = cpu [ d; Output Pin = 37<br>led_out2 > chip = cpu [ d; Output Pin = 37<br>led_out2 > chip = cpu [ d; Output Pin = 10<br>led_out2 > chip = cpu [ d; Output Pin = 10] | Assignments Soft By C Node Name C Assignment Change Delete |   |          |

図 2: ピンアサインの設定

まず、Search でアサイン設定したいノードを探し、アサインしたいピン番号を選んで Add ボタンをクリックしてください。

今回使った主なピン番号を表1に示します。詳しくは、FPGAボードの取扱説明書を見てください。

| れ こ こ 2 田 う           |                  |  |  |  |  |  |
|-----------------------|------------------|--|--|--|--|--|
| 55                    | クロック             |  |  |  |  |  |
| 39,41,42,43           | 押しボタンスイッチ        |  |  |  |  |  |
| 19,20,21,22,23,26     | 7 セグメント LED 選択信号 |  |  |  |  |  |
| 8,9,10,11,12,13,17,18 | セグメントパターン        |  |  |  |  |  |
| 32,33,37,38           | LED              |  |  |  |  |  |

表 1: ピン番号

ピンアサインの設定を行なった後、再びコンパイルを行うことで設定が反映されます。

#### 3.4 FPGA にダウンロード

ピンアサイン後、コンパイルを行ったら、トップメニューの Max+plusII → Programmer を選択し、 Programmer を起動してください。Programmer を起動したら、FPGA ボードとコンピュータの接続、ボー ドの電源を確認してから、トップメニューの Options → Hardware Setup を選択してください。そして、 図 3 のように Hardware Type に ByteBruster[MV] を選択し、OK をクリックしてください。

| Programmer          |                   | _                   |           |        |     |                   |     |
|---------------------|-------------------|---------------------|-----------|--------|-----|-------------------|-----|
| Examine             | Program           | Verify              |           |        |     |                   |     |
| Program             |                   | ■ <u>S</u> ecurit   | y Bit     |        |     |                   |     |
| <u></u> erify       | File: cpu_f_d.sof |                     |           |        |     |                   |     |
| E <u>x</u> amine    | Device: EPF       | 10K20TC14           | 14-4      |        |     |                   |     |
| <u>B</u> lank-Check | Check             | sum: 0005/          | 4490      |        |     |                   |     |
| <u>C</u> onfigure   | Ha                | rdware Setup        |           |        |     | ×                 | I   |
| T <u>e</u> st       | H                 | ardware Type:       | ByteBlast | er(MV) | J 🗌 | <u>0</u> K        |     |
| 0                   | <b>50</b>         | 0 Address;          | 0         | Ŧ      |     | <u>ancel</u>      |     |
| Stop                | R                 | S-232 <u>P</u> ort: | NONE      | Ŧ      | Au  | to-Setup          |     |
|                     | B                 | aud Rate:           | 0         | Ŧ      | S   | elf- <u>T</u> est | l i |
|                     | P                 | arallel Port:       | LPT1:     | •      |     |                   |     |

☑ 3: Hardware Setup

最後に Programmer の Configure ボタンをクリックすれば、FPGA 上に CPU が作成され、7 セグメント LED にメモリの内容が出力されます。